# **P2P MARKETPLACE USER GUIDE**

**P2P** 

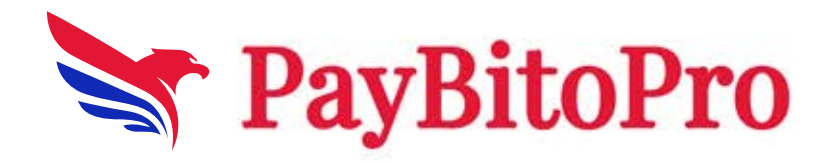

# Dashboard:

Here you can see all Ads currency-wise.

| P2P Exchange<br>Buy and Sell Crypto Assets with your Favorite Payment                   | t Methoda                |                       |                   |                             |              |
|-----------------------------------------------------------------------------------------|--------------------------|-----------------------|-------------------|-----------------------------|--------------|
| Flexible Payment methods                                                                |                          |                       | Zero Trading Fees |                             |              |
| Access a Global Marketplace                                                             |                          |                       |                   |                             |              |
| Buy, sell and trade crypto directly with other<br>crypto marketplace.     How P2P WORKS |                          |                       |                   |                             | e            |
| Buy Sell                                                                                | USDT DOT                 |                       | втс 🗸             |                             | Ċ            |
| Enter Amount All Ourrencies                                                             | as 🗸 All Payment Methods | ✓ All Region          | • ~               | Price ( lowest to highest ) | Search Reset |
| Advertiser                                                                              | Price                    | Availability          | Payment Method    | Trade                       |              |
| Scott<br>0 orders 0% completion                                                         |                          | 5 USDT<br>USD0 - USD2 |                   | Buy USE                     | T            |
|                                                                                         |                          |                       |                   |                             |              |

You can create buy or sell orders from here.

### Buy Orders:

| Buy S                             |                  | USDT                |                      |   |             | LTC |                |   |                             |          | Ŀ            |
|-----------------------------------|------------------|---------------------|----------------------|---|-------------|-----|----------------|---|-----------------------------|----------|--------------|
|                                   | All Currencies 💙 | All Payment Methods |                      | ~ | All Regions |     |                | ~ | Price ( lowest to highest ) | ÷        | Search Reset |
| Advertiser                        | Price            |                     | Availabilit          |   |             |     | Payment Method |   |                             | Trade    |              |
| © Scott<br>0 orders 0% completion |                  |                     | 5 USDT<br>USD0 - USD |   |             |     |                |   |                             | Buy USDT |              |

Enter the amount in the 'I want to pay' field or 'I will receive' field then click on the Buy USDT button.

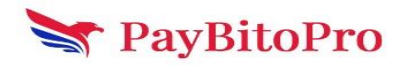

|                               | BUY USDT         |                                                                                                    | ~           |
|-------------------------------|------------------|----------------------------------------------------------------------------------------------------|-------------|
| Scott 0 orders 0% Completi    | on               | Price 1.05 USD                                                                                                    |             |
| Price 1.05 USD                | Available 5 USDT | 0 - 2 L<br>Amount Must be between 0 and 2                                                                             | USD         |
| Payment Time Limit 15 Minutes |                  |                                                                                                    |             |
| GPAY                          |                  |                                                                                                    |             |
| Terms and conditions          |                  | 0 U                                                                                                    | USDT        |
|                               |                  | Cancel Buy USDT<br>T+1: T+1 withdrawal limit will be imposed on the<br>purchased asset to enhance fund safety Learn n | e<br>nore > |

Here you can see the seller's bank details send the amount to this bank account within the time frame and then click on the 'Transferred, notify seller' button.

| Order Cr<br>Pay the seller wi | eated<br>thin 00:14:25                                                                   |                                      |                                        |                                      |         |      | Order number 443 |
|-------------------------------|------------------------------------------------------------------------------------------|--------------------------------------|----------------------------------------|--------------------------------------|---------|------|------------------|
| 1.                            | Confirm order info<br>Amount @<br>1 USD<br>Make Payment                                  | Price<br>1.05 USD                    | Receive Quantity<br>0.9523809523809523 | USDT                                 |         | Sont |                  |
|                               | Wallet Services                                                                          | Payr<br>GPA'<br>UPI                  | nent Provider Name<br>Y                | Wallet Id<br>arif@oksbi<br>scott@ybl | Actions |      |                  |
| 3.                            | Notify Seller<br>After transferring the funds,click on the<br>Transferred, notify seller | e "Transferred, notify sel<br>Appeal | ler' button. 🛛                         |                                      |         |      |                  |
|                               |                                                                                          |                                      |                                        |                                      |         |      | 1                |

There was an appeal section.

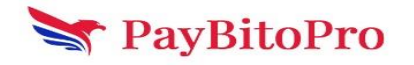

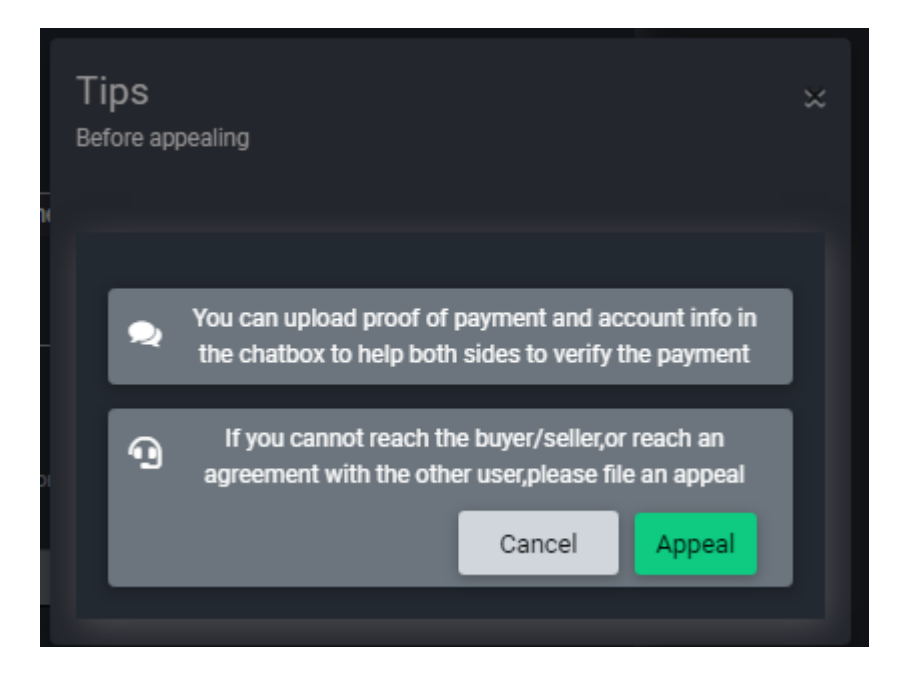

Select the Reason for Appealing dropdown and write the description upload the payment proof video then click on the 'Appeal' button.

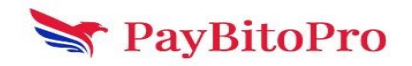

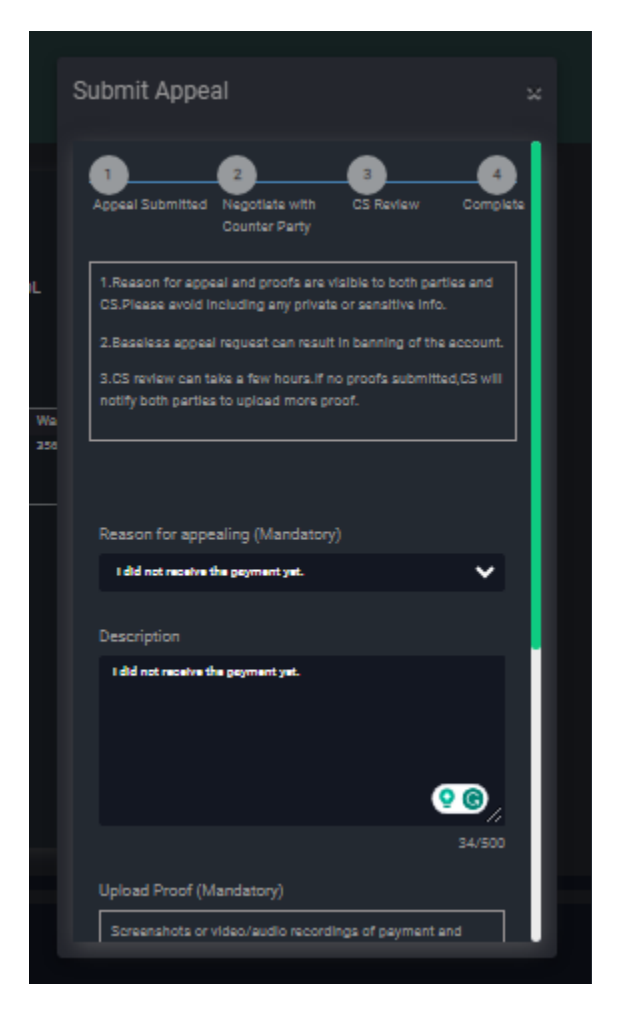

Buyers can also directly chat with Seller in this section.

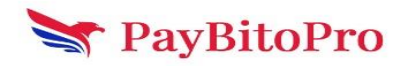

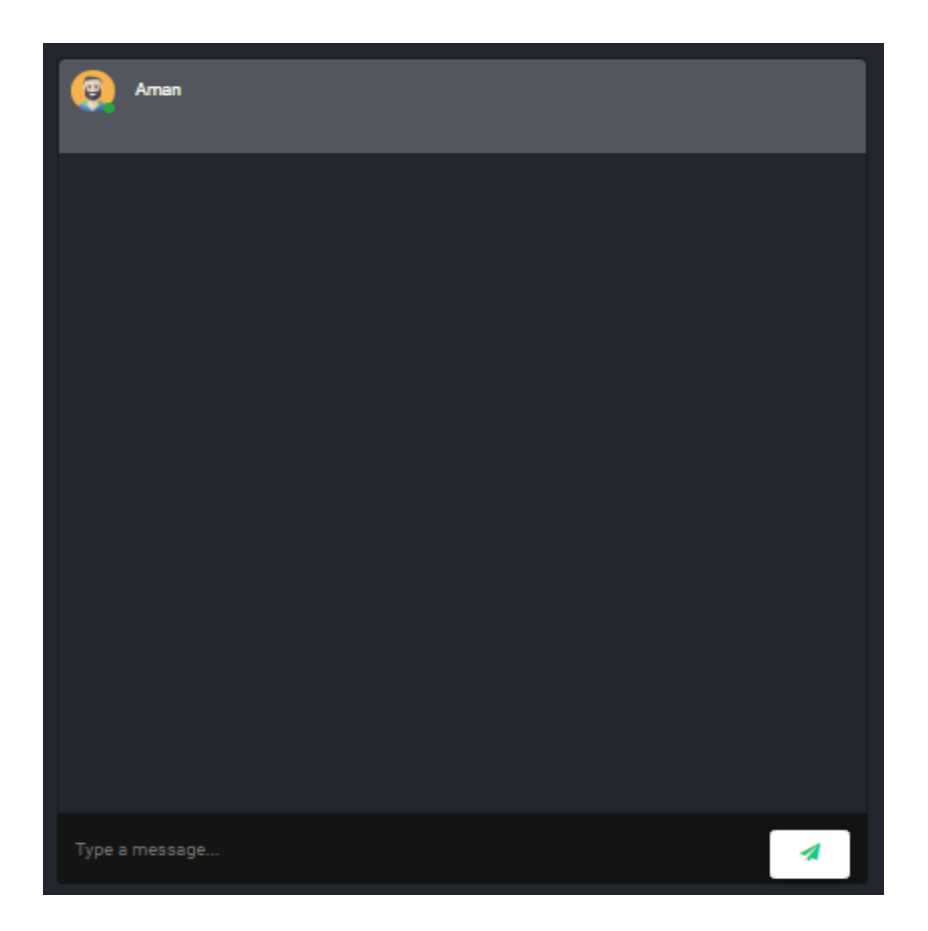

### Sell Orders:

| Buy Sell                        | USDT DOT                             | HCX ETH <b>Sol</b>        | втс 🗸                                         |              |
|---------------------------------|--------------------------------------|---------------------------|-----------------------------------------------|--------------|
| 5                               | All Currencies 🗸 All Payment Methods | ✓ All Regions             | <ul> <li>Price (lowest to highest)</li> </ul> | Search Reset |
| Advertiser                      | Price                                | Availability              | Payment Method                                | Trade        |
| Scott<br>0 orders 0% completion |                                      | 5 SOL<br>USD100 - USD300  |                                               | Sell SOL     |
| Aman<br>0 orders 0% completion  |                                      | 12 SOL<br>INR200 - INR400 |                                               | Sell SOL     |

Enter the 'I will receive' field value and select the payment method then click on the 'Sell SOL' button.

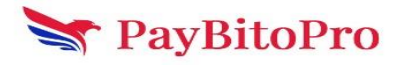

| r | Derivatives • Conv trade                    | Payments        | Select Language 📘 🔻                            |         |
|---|---------------------------------------------|-----------------|------------------------------------------------|---------|
|   |                                             | SELL SOL        |                                                |         |
|   | 📴 Scott 0 orders 0% Completi                | on              | I will receive                                 | USD     |
|   | Price 66.02 USD                             | Available 5 SOL |                                                |         |
| Ð | Payment Time Limit 20 Minutes<br><b>UPI</b> |                 | 1.514692517418964                              | SOL     |
|   |                                             |                 | Account Holder's Name Bank Name A              | Actions |
|   | Terms and conditions                        |                 | Payment Provider Name Wallet Id A              | ctions  |
| c |                                             |                 | ■ UPI GPAY                                     | ď       |
|   |                                             |                 |                                                |         |
|   |                                             |                 |                                                |         |
|   |                                             |                 | Sell SOL                                       | -       |
|   |                                             |                 | purchased asset to enhance fund safety Learn r |         |

Here you can see the seller's bank details send the amount to this bank account within the time frame and then click on the 'Release Crypto' button.

| Order Created<br>Walling for boyur continuation 801464                                                                                                    |                                                                        |                                       |                                     |                       |                    | Order number 447 0<br>Time created 2022-12-12 11:34-48 |
|----------------------------------------------------------------------------------------------------|------------------------------------------------------------------------|---------------------------------------|-------------------------------------|-----------------------|--------------------|--------------------------------------------------------|
| <ul> <li>Confirm order info<br/>Account</li> <li>100 USD</li> <li>Peyment Details</li> <li>Control and info auxiliary payments from our information</li> <li>Mainer Strength</li> <li>Winite Strength</li> <li>Automatic Strength</li> <li>Automatic Strength</li> <li>Control automatic Strength</li> </ul> | nus<br>64.2105<br>After natural @<br>Pagment Prof<br>enr<br>enr<br>enr | Russa Quetty<br>1.51.492517419944 501 | Nuder 14<br>"effekted<br>"seritgkel | Actors<br>•<br>•<br>• | Provide Paralogia. |                                                        |

# My Orders:

Here you can see all the Pending, complete and cancelled orders.

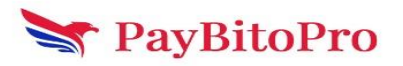

| Processing All Ord | ers Profit & Loss Statemer | nt           |            |               |               |           |               |
|--------------------|----------------------------|--------------|------------|---------------|---------------|-----------|---------------|
|                    |                            |              |            |               |               |           |               |
| All                | Completed                  |              |            |               |               |           |               |
| Coins              | Order Type                 | Date:        | _          | _             |               |           | _             |
|                    | ~                          | ✓ 1970-01-01 | 2023-12-12 |               | Res           | et        | <b>Å</b>      |
| Type/Coin          |                            | Ad amount    | Price      | Crypto amount | Counter Party | Status    | Operation     |
| BUY                | 2023-12-12 05:39:53.861    | 831          |            |               |               |           | 446           |
| SOL                |                            | 0.3          | 6471.6     | 0.019933 SOL  | Aman          | CANCELLED | Give Feedback |
| SELL               | 2023-12-12 05:30:40.776    | 984          |            |               |               |           | 445           |
| SOL                |                            | 1            | 68.89      | 0.435477 SOL  | Scott         | CANCELLED | Give Feedback |
| BUY                | 2023-12-12 05:15:53.485    | 47           |            |               |               |           | 444           |
| SOL                |                            | 1            | 68.89      | 0.435477 SOL  | Scott         | CANCELLED | Give Feedback |
| BUY                | 2023-12-11 15:15:39.575:   | 332          |            |               |               |           | 443           |

# My Profile:

Here you can see your profile. you can edit your nickname, Add payment method, show your order feedback, show your block and follow users.

| 9393123456 @<br>Email⊙ SMS⊙ KYC⊙ Address⊙                                                                                    |                                                                               |                     |              |                      | P2P Estimated Value (USD)<br>0 |
|----------------------------------------------------------------------------------------------------|-------------------------------------------------------------------------------|---------------------|--------------|----------------------|--------------------------------|
|                                                                                                    |                                                                               |                     |              | Positive Feedback    |                                |
|                                                                                                    |                                                                               |                     |              |                      |                                |
| P2P Payment Methods Feedback (0)                                                                                             | Blocked Users Follows                                                         |                     |              |                      |                                |
| Payment Method<br>P2P payment methods: When you sell cryptocurrenci<br>with your verified name on Paybito. You can add up to | ies, the payment method added will be displayed to bu<br>o 5 payment methods. |                     |              | + Add a payment meth | od                             |
|                                                                                                    |                                                                               | Total Payment Metho | od Added : 0 |                      | L                              |
| Wallet Services (0) Bank Transfer (0)                                                                                        |                                                                               |                     |              |                      | <u> </u>                       |
| No Wallet Services Payme                                                                                                    | ent Method Added!                                                             |                     |              |                      |                                |

# Ad center:

Users post new Ads here and can see their own Ads.

### Post New Add:

Here you can post new Ads.

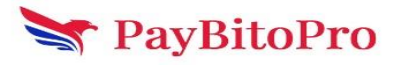

#### Step 1: SET TYPE & PRICE

| 1<br>SET TYPE & PRICE            | SET TOTAL AMOU                      | 2<br>NT & PAYMENT METHOD | 3<br>SET REMARKS & AUTOMATIC RESPONSE |
|----------------------------------|-------------------------------------|--------------------------|---------------------------------------|
|                                  | I want to buy                       | I want to sell           |                                       |
| Asset<br>Please Choose Asset 🗸 🗸 | With Fiat<br>→ Please Choose Fiat → |                          |                                       |
| Price type O Fixed               |                                     | pr                       |                                       |
|                                  |                                     |                          |                                       |

Set price type and price then click next.

| I want to buy<br>With Fiat<br>USD |                                              | I want to sell                                                                        |
|-----------------------------------|----------------------------------------------|---------------------------------------------------------------------------------------|
| With Fiat<br>→ USD                |                                              |                                                                                       |
|                                   | ~                                            |                                                                                       |
|                                   |                                              |                                                                                       |
| Lowest Order Price<br>0.20 USD    |                                              |                                                                                       |
|                                   |                                              |                                                                                       |
|                                   | Next                                         |                                                                                       |
|                                   | Floating     Lowest Order Price     0.20 USD | <ul> <li>Floating</li> <li>Lowest Order Price</li> <li>0.20 USD</li> <li>*</li> </ul> |

#### Step 2: SET TOTAL AMOUNT & PAYMENT METHOD

Enter the total amount, Min, Max and Payment Time Limit(In Mins) then click on the next

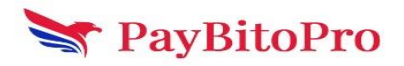

| 1<br>SET TYPE & PRICE                     | 2<br>SET TOTAL AMOUNT & PAYMENT METHOD | 3<br>Set Remarks & Automatic Response |
|-------------------------------------------|----------------------------------------|---------------------------------------|
| Total Amount 1 Order Limit (MinMax) 5 USD | BAT<br>≈ 2.56 USD<br>11 USD            |                                       |
| Payment Method + Add Payment Method       |                                        |                                       |
| Wallet Services (1) Bank Transfer (1)     | i otal Payment Method Added : 2        |                                       |
| Payment Provider Name                     | Wallet Id                              | Actions                               |
| UPI                                       | GPAY                                   | 20                                    |
|                                           |                                        |                                       |
| Payment Time Limit(In Mins)               | Previous                               |                                       |

Check the payment method then click on the next

| Add Payment Method  |                   |                                        |           |
|---------------------|-------------------|----------------------------------------|-----------|
|                     |                   | Select One Payment Method For Proceedi | ng ∞      |
|                     |                   | Total Payment Method Added : 2         |           |
| Wallet Services (1) | Bank Transfer (1) |                                        |           |
|                     |                   |                                        |           |
|                     | Action            | Payment Provider Name                  | Wallet Id |
|                     | •                 | UPI                                    | GPAY      |
|                     |                   |                                        |           |
|                     |                   |                                        |           |
|                     |                   |                                        |           |
|                     |                   |                                        |           |
|                     |                   | Next                                   |           |
|                     |                   |                                        |           |

Step3: SET REMARKS & AUTOMATIC RESPONSE

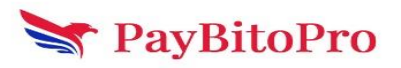

Select Region(s), Enter Registered day(s), Enter Holding more than USD, select Online to show your add-in dashboard then click on Submit to place your order.

| Remarks (Optional)            |            |
|-------------------------------|------------|
| good                          | <b>99</b>  |
| ·[                            |            |
| Auto reply(Optional)          |            |
| great                         |            |
|                               | <u>9</u> 0 |
| Select Region(s) Availability |            |
| India                         |            |
| Registered 5 day(s) ago       |            |
| □ Holding more than 0.01 USD  |            |
|                               |            |

Click on 'Confirm to Post' with the "Ad create successfully" message.

| le | Confirm To Post              |                        |
|----|------------------------------|------------------------|
|    | Туре                         | BUY                    |
|    | Asset                        | BAT                    |
|    | Currency                     | USD                    |
|    | Price Type                   | Floating               |
|    | Floating                     | 0.2 USD                |
|    | Order Limit                  | 5USD ~ 11USD           |
|    | Total Trading Amount         | 11 BAT                 |
|    | L                            |                        |
|    | Payment Method               | Axis                   |
|    | Payment Time Limit (in mins) | 20                     |
|    | Available Regions            | India                  |
|    | Statue                       | Online                 |
|    |                              | Cancel Confirm To Post |

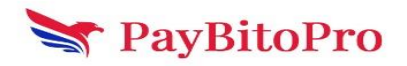

### My Ads:

Here you can see your Ad, Edit, delete, and create duplicate Ads.

| My A     | ds                              |             |                                            |        |                        |             |                                    |                            |        |         |              |  |
|----------|---------------------------------|-------------|--------------------------------------------|--------|------------------------|-------------|------------------------------------|----------------------------|--------|---------|--------------|--|
| Asset/Ty | ре                              | Ту          | pe                                         | Stat   | tus                    | Created Tir | ne:                                |                            |        |         |              |  |
| All asse | ta                              | ~           | All Ad Type                                | ✓ AI   | ll Status              | V FROM DAT  | E 🛗 TO DATE                        |                            |        |         | Filter Reset |  |
| 0 Ads    |                                 | Activate    | all Take all c                             | ffline |                        |             |                                    |                            |        |         |              |  |
|          | Ad Number<br>Type<br>Asset/Fiat | T<br>C<br>L | otal Amount<br>completed Trade QTY<br>imit |        | Price<br>Exchange Rate | Payment     | Last Updated<br>Method Create Time |                            | Status | Actions |              |  |
| •        | 204<br>BUY<br>BAT/USD           | 1<br>0<br>5 | 1<br>- 11 USD                              |        | 0.2<br>0               |             | 2023-12-11 14.5<br>2023-12-11 14.5 | 5:00 833059<br>5:00 833059 |        |         | 0            |  |

# P2P Wallet:

It displays the P2P wallet balances.

| P2P Wallet                              |                   |                 |
|-----------------------------------------|-------------------|-----------------|
| Asset                                   | Available Balance | Actions         |
| Овтс                                    |                   | Max + Add Funds |
| () ЕТН                                  |                   | Max + Add Funds |
| ⊙ всн                                   |                   | Max + Add Funds |
| الله الله الله الله الله الله الله الله |                   | Max + Add Funds |
| e Hcx                                   |                   | Max + Add Funds |
| • ЕТС                                   |                   | Max + Add Funds |
| · · · · · · · · · · · · · · · · · · ·   |                   | Max + Add Funds |
| X XRP                                   |                   | Max + Add Funds |

### Max button:

Transfer Maximum balances from the Spot wallet to the P2P wallet.

### Add Funds:

Transfer funds from Spot wallet to P2P wallet and vice-versa.

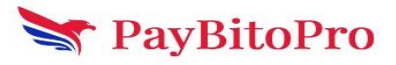

| Transfer         |                        | × |
|------------------|------------------------|---|
| Internal Transfe | er are free on PayBito |   |
| 💦 From           | SPOT WALLET            |   |
| Ŧ                | 1                      |   |
| 💿 То             | P2P WALLET             |   |
| Coin             |                        |   |
| втс              |                        |   |
| Amount           |                        |   |
| 0                |                        |   |
|                  | Confin                 | n |

# Admin for P2P

### Setting>>P2P- Transactions Fees

Admin users can update transaction fees by the 'Add fee' button.

| P2P - Transaction Fees | ~ | Description  | ON OFF  |
|------------------------|---|--------------|---------|
|                        |   |              | Add Fee |
| Asset                  |   | Interest Rat | e       |
| AAVE                   |   | 0            |         |
| ADA                    |   | 0            |         |
| ALGO                   |   | 0            |         |
| APT                    |   | 0            |         |
| ARB                    |   | 0            |         |
| AWAX                   |   | 0            |         |
| BAT                    |   | 0            |         |
| BBZ                    |   | 0            |         |
| BCH                    |   | 0            |         |
| BNB                    |   | 0            |         |

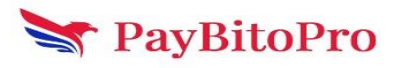

## Setting>>P2P- Release crypto for seller by CS.

Admin users can see the status of all the p2p orders by this menu.

| P2P- Release Crypto For Seller By CS |          | ON            |       |         |               |             |            |           |
|--------------------------------------|----------|---------------|-------|---------|---------------|-------------|------------|-----------|
| Transaction Date                     | Order Id | Counter Party | Asset | Price   | Crypto Amount | Fiat Amount | Order Type | Status    |
| 2023-12-12 06:04:48.607262           | 447      | Scott         | SOL   | 66.02   | 1.514693      | 5           | SELL       | CANCELLED |
| 2023-12-12 05:39:53.861831           | 448      | Aman          | SOL   | 6471.6  | 0.019933      | 0.3         | BUY        | CANCELLED |
| 2023-12-12 05:30:40.776984           | 445      | Scott         | SOL   | 68.89   | 0.435477      | 1           | SELL       | CANCELLED |
| 2023-12-12 05:15:53.48547            | 444      | Scott         | SOL   | 68.89   | 0.435477      | 1           | BUY        | CANCELLED |
| 2023-12-11 15:15:39.575332           | 443      | Scott         | USDT  | 1.05    | 0.952381      | 5           | BUY        | CANCELLED |
| 2023-12-11 10:52:07.057504           | 442      | Lio-Messi     | ADA   | 0.49    | 3.061224      | 10          | SELL       | COMPLETED |
| 2023-12-11 07:07:45.002117           | 441      | Scott         | USDT  | 1.05    | 0.952381      | 5           | BUY        | CANCELLED |
| 2023-12-08 14:25:47.779418           | 430      | Aman          | ETH   | 2022.38 | 0.14834       | 5           | SELL       | CANCELLED |
| 2023-12-08 11:41:52.326843           | 428      | Scott         | BTC   | 41220.5 | 0.001         | 0           | SELL       | CANCELLED |

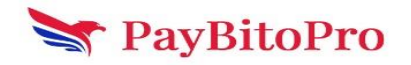